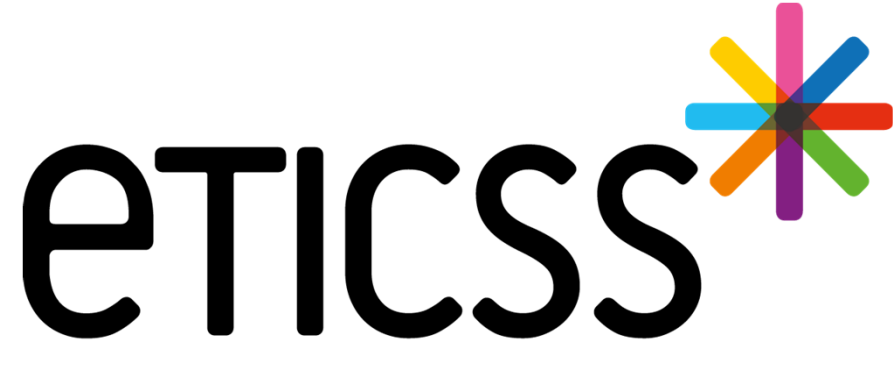

Territoire Innovant Coordonné Santé Social

# PLATEFORME DE RÉPIT MISE À JOUR

Juin 2024

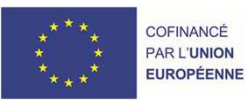

RECION BOURGOGNE FRANCHE COMTE

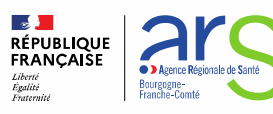

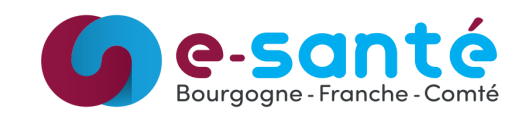

# **Evolutions implémentées**

#### 1 - Evolutions générales sur l'applicatif

Fiche de l'aidant :

• Enrichissement de la liste de relations (détails)

Données médicales :

• Ajout de la date de naissance et de l'adresse de l'aidé (détails)

Plan de santé :

- Ajout d'une étape Équipe spécialisée Alzheimer dans l'objectif Solution de répit (détails)
- Indicateur du nombre d'étapes par objectif (détails)
- Filtres sur les étapes (détails)
- Horaire planifié des étapes (détails)
- Infobulle du commentaire des étapes (détails)
- Ajout de plusieurs professionnels de santé dans les étapes (détails)

Etapes collectives :

• Ajout d'une fonctionnalité de création d'étapes collectives (détails)

#### 2 – Evolutions transverses aux différents eparcours

Evolution concernant les documents (<u>détails</u>) Evolution sur la gestion des identités (<u>détails</u>)

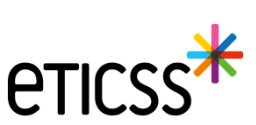

# 1 - Evolutions générales sur l'applicatif – Fiche de l'aidant

Entourage : enrichissement de la liste de relations

#### 👫 Entourage de l'aidant

Tous les champs précédés d'un astérisque \* sont obligatoires Personne de l'entourage : \* Nom \* Relation Sélectionner Sélectionner Ami(e) Beau-fils Belle-fille Epoux(se)/conjoint(e)/concubin(e)/pacsé(e) Famille Fille Fils Frère Mère Père Petite-fille Petit-fils Soeur Oncle Va Tante Assistant(e) familial(e) Voisin(e) Autre Non connue

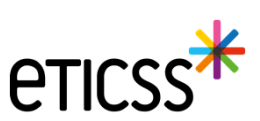

### 1 - Evolutions générales sur l'applicatif – Données médicales

#### Ajout de la date de naissance et de l'adresse de l'aidé

La date de naissance est maintenant visible directement à côté des informations de l'aidé Si l'aidé ne cohabite pas avec l'aidant, son adresse est récupérée depuis le dossier de coordination et indiquée sous les informations de l'aidé

| 🔥 Données médicales : Aidé -                                                                    | (Féminin, 15/08/1956 - 67 ans)                      |
|-------------------------------------------------------------------------------------------------|-----------------------------------------------------|
| Relation avec l'aidant : Cohabitation avec l'aidant : Non Dossier de prise en charge → Modifier | Adresse : 14 rue du camion, 71100, chalon sur saone |
| Pathologie :                                                                                    |                                                     |
| AVC (SÉQUELLES D'~)                                                                             |                                                     |
|                                                                                                 |                                                     |

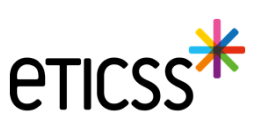

#### Ajout d'une étape Équipe spécialisée Alzheimer dans l'objectif Solution de répit

A noter que l'ordre des champs a été revu pour sélectionner le type d'étape avant les dates

| ICHE DE L'AIDANT DONNÉES MÉDICALES PLAN SANTÉ DOCUM                                        | MENTS JOURNAL |                 |   |                |   |
|--------------------------------------------------------------------------------------------|---------------|-----------------|---|----------------|---|
| Plan santé > Bénéficier de solutions de répit - Nouvelle étape Formulaire : Nouvelle étape |               |                 |   |                |   |
| Informations sur l'étape du plan santé                                                     |               |                 |   |                |   |
| Tous les champs précédés d'un astérisque * sont obligatoires                               |               |                 |   |                |   |
| À propos de l'étape :                                                                      |               |                 |   |                |   |
| * Type d'étane                                                                             |               | * Date de début |   | Date de fin    |   |
| Sélectioner                                                                                |               | 05/06/2024      | - |                | - |
|                                                                                            |               | <br>0370072024  |   | JJ / mm / dada |   |
| Sélectionner                                                                               |               |                 |   |                |   |
| Equipe spécialisée Alzheimer                                                               |               |                 |   |                |   |
| Relayage                                                                                   |               |                 |   |                |   |
| Répit PFR                                                                                  |               |                 |   |                |   |
| Répit par accompagnement véhiculé                                                          |               |                 |   |                |   |
| Solution de répit SAAD / SSIAD                                                             |               |                 |   |                |   |
| Solution de répit au sein de l'AJ                                                          |               |                 |   |                |   |
| Solution de répit en HRMJ                                                                  |               |                 |   |                |   |
| Suppléance                                                                                 |               |                 |   |                |   |
| Autre(s) solution(s) de répit                                                              |               |                 |   |                |   |

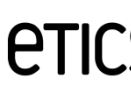

#### Indicateur du nombre d'étapes par objectif

|                                                                                                    |                                                                          | 1                             | Information of the second second second second second second second second second second second second second s | Change -                                                                            |
|----------------------------------------------------------------------------------------------------|--------------------------------------------------------------------------|-------------------------------|----------------------------------------------------------------------------------------------------|-------------------------------------------------------------------------------------|
| SUIVI                                                                                                    | Date                                                                     | Acteur(s)                     | intos                                                                                                    | Statut                                                                              |
| Appel téléphonique                                                                                              | 27/12/2023                                                               |                               |                                                                                                    | Réalisé                                                                             |
| Visites / rencontres individuelles                                                                              | 31/10/2023                                                               |                               |                                                                                                    | En cours                                                                            |
| Soutien psychologique                                                                                           | 31/10/2023                                                               | AACHACH Issam - Infirmier +1  |                                                                                                    | En cours                                                                            |
| Courrier ou email                                                                                               | 04/07/2023                                                               | ARCHAMBAUD Sylvie - Infirmier |                                                                                                    | Réalisé                                                                             |
|                                                                                                    |                                                                          |                               |                                                                                                    |                                                                                     |
| Soutien collectif                                                                                               | 04/07/2023                                                               |                               | ()                                                                                                    | Annulé                                                                              |
| Soutien collectif Bénéficier de solutions de répit 4 étapes                                                     | 04/07/2023                                                               |                               | (                                                                                                    | Annulé                                                                              |
| Soutien collectif Bénéficier de solutions de répit 4 étapes Suivi                                               | 04/07/2023                                                               | Acteur(s)                     | ()<br>Infos                                                                                                    | Annulé Annulé Ajouter une étape Statut                                              |
| Soutien collectif Bénéficier de solutions de répit 4 étapes Suivi Suppléance                                    | 04/07/2023                                                               | Acteur(s)                     | ()<br>Infos                                                                                                    | Annulé<br>Annulé<br>Ajouter une étape<br>Statut<br>Réalisé                          |
| Soutien collectif Bénéficier de solutions de répit 4 étapes Suivi Suppléance Relayage                           | 04/07/2023                                                               | Acteur(s)                     | (j                                                                                                    | Annulé<br>Annulé<br>Ajouter une étape<br>Statut<br>Réalisé<br>Réalisé               |
| Soutien collectif Bénéficier de solutions de répit 4 étapes Suivi Suppléance Relayage Solution de répit en HRMJ | 04/07/2023<br>Date<br>31/10/2023<br>25/10/2023 - 25/10/202<br>04/07/2023 | Acteur(s)                     | (j                                                                                                    | Annulé<br>Annulé<br>Ajouter une étape<br>Statut<br>Réalisé<br>Réalisé<br>À réaliser |

#### Filtres sur les étapes

7

Afin d'alléger l'affichage du plan de santé, il est maintenant possible de filtrer les étapes du plan de santé en fonction :

• Du statut, pour n'afficher que les étapes d'un statut donné

| Plan sa       | nté de l'aidant   | Durée de suppléance : 0 heure | Durée de relayage : 0 heure |
|---------------|-------------------|-------------------------------|-----------------------------|
| Filtrer par : | Statut des étapes |                               | *                           |
|               | Statut des étapes |                               |                             |
|               | Annulé            |                               |                             |
|               | À réaliser        |                               |                             |
| 🕑 Bénéfi      | En cours          |                               |                             |
|               | Réalisé           |                               |                             |
| Suivi         | Non réalisé       |                               |                             |

- De la date de début des étapes, pour n'afficher que les étapes dont la date est sur une période donnée
  - 'Date de début des étapes' : visualisation de toutes les étapes quelle que soit leur date
  - 'Étapes planifiées sur l'année en cours : pour 2024, visualisation de toutes les étapes dont la date de début est comprise entre le 1<sup>er</sup> janvier 2024 et le 31 décembre 2024
  - 'Étapes planifiées sur l'année glissante' : si l'on est le 8 juin 2024, visualisation de toutes les étapes dont la date de début est supérieure au 8 juin 2023

| Plan sa       | nté de l'aidant Durée de suppléance : 0 heure Durée de relayage : 0 heure |                                                                    |                     |
|---------------|---------------------------------------------------------------------------|--------------------------------------------------------------------|---------------------|
| Filtrer par : | Statut des étapes 🔹                                                       | Date de début des étapes                                           | • 9                 |
|               |                                                                           | Date de début des étapes<br>Étapes planifiées sur l'année en cours |                     |
| 🕣 Bénéfi      | icier d'une écoute et d'un soutien <sup>5 étapes</sup>                    | Étapes planifiées sur l'année glissante                            | E Ajouter une étape |

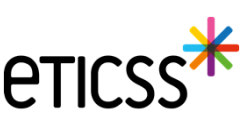

#### Horaire planifié des étapes

Un nouveau champ permet d'indiquer l'horaire auquel l'étape est planifiée

| Formulaire : Appel téléphonique                                                       |   |                  |                |   |
|---------------------------------------------------------------------------------------|---|------------------|----------------|---|
| Informations sur l'étape du plan santé                                                |   |                  |                |   |
| Tous les champs précédés d'un astérisque * sont obligatoires<br>À propos de l'étape : |   |                  |                |   |
| * Type d'étape                                                                        |   | Date de début    | Date de fin    |   |
| Appel téléphonique                                                                    | ٣ | 05/06/2024       | jj / mm / aaaa | Ö |
| Professionnel(s) de santé Q Rechercher un professionnel                               |   |                  |                |   |
| Structure                                                                             |   |                  |                |   |
| Q Rechercher une structure                                                            |   |                  |                |   |
| Type d'appel     Appel abouti     Horaire planifié     Durée de l'appel               |   | Acteur structure |                |   |
| Entrant Sortant Oui Non:                                                              |   | Sélectionner     | *              |   |

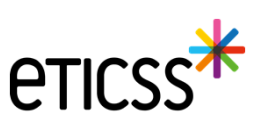

#### Infobulle du commentaire des étapes

Une colonne 'Infos' indique par un pictogramme qu'un commentaire est présent sur une étape Au survol de ce picto avec la souris, une infobulle permet de visualiser directement le commentaire sans avoir à ouvrir l'étape

#### Bénéficier d'une écoute et d'un soutien 6 étapes

|        | Suivi                              | Date       | Acteur(s)                     | _ |                                                  | Infos                     | Statut          |
|--------|------------------------------------|------------|-------------------------------|---|--------------------------------------------------|---------------------------|-----------------|
| $\geq$ | Courrier ou email                  | 31/05/2024 |                               |   | Appel de l'aidant afin de fa<br>Situation stable | ire le point sur la situa | tion de l'aidé. |
| e      | Appel téléphonique                 | 27/12/2023 |                               |   |                                                  | (j)                       | Réalisé         |
| Q      | Soutien psychologique              | 31/10/2023 | AACHACH Issam - Infirmier +1  |   |                                                  |                           | En cours        |
| :      | Visites / rencontres individuelles | 31/10/2023 |                               |   |                                                  |                           | En cours        |
| $\geq$ | Courrier ou email                  | 04/07/2023 | ARCHAMBAUD Sylvie - Infirmier |   |                                                  |                           | Réalisé         |
|        | Soutien collectif                  | 04/07/2023 |                               |   |                                                  | (j)                       | Annulé          |

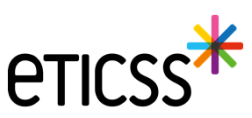

🚊 Ajouter une étape

#### Ajout de plusieurs professionnels de santé dans les étapes

Il est maintenant possible d'ajouter plusieurs professionnels de santé dans les étapes en les recherchant depuis le ROR

#### Informations sur l'étape du plan santé

| Tous les champs précédés d'ur | n astérisque * sont oblig | gatoires |                   |                              |                                  |                            |
|-------------------------------|---------------------------|----------|-------------------|------------------------------|----------------------------------|----------------------------|
| À propos de l'étape :         |                           |          |                   | Professionnel(s) de santé    |                                  |                            |
| * Date de début               | Date de fin               |          | * Type d'étape    |                              |                                  |                            |
| 04/07/2023                    | jj / mm / aaaa            | Ö        | Soutien collectif |                              |                                  |                            |
| Professionnel(s) de santé     |                           |          |                   | BOUCHARD, Clara, Infirmier × | AUGRAS, Marie Laure, Infirmier × | AUBRUN, Anais, Infirmier × |
| Q Rechercher un professionr   | nel                       |          |                   |                              |                                  |                            |

Sur le plan de santé, un picto indique sur plusieurs acteurs sont renseignés Un survol de la souris sur ce picto affiche les différents acteurs

| - | Visites / rencontres individuelles | 31/10/2023 | Professionnels de santé :<br>• AUBRUN Anais - Infirmier           |
|---|------------------------------------|------------|-------------------------------------------------------------------|
|   | Courrier ou email                  | 04/07/2023 | • AUGRAS Marie Laure - Infirmier     • BOUCHARD Clara - Infirmier |
| * | Soutien collectif                  | 04/07/2023 | AUBRUN Anais - Infirmier +2                                       |

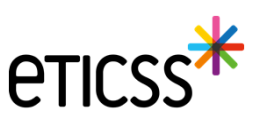

#### Étapes collectives

Certaines étapes peuvent concerner plusieurs aidants

Afin de simplifier leur saisie, un nouvel onglet permet de ne renseigner qu'une fois l'étape et de la reporter dans les plans de santé de tous les aidants participants

| eticss <sup>*</sup> ∣ ∦ pfr |                                  |                                                                                                    |
|-----------------------------|----------------------------------|----------------------------------------------------------------------------------------------------|
|                             | LISTE DES AIDANTS LISTE DES ÉTAP | ES ETAPES COLLECTIVES                                                                                                    |
|                             | * Plateforme<br>De répit         | Bienvenue sur le dispositif : Plateforme de répit<br>Le service a pour objectif d'appuyer les PFR dans la prise en charge des aidants de la sollicitation jusqu'à la prise en charge. |

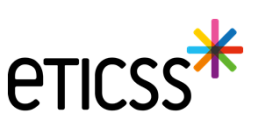

#### Étapes collectives

Au clic sur l'onglet, toutes les étapes collectives créées sont visibles

Pour chaque étape collective, on retrouve :

- L'intitulé
- Les dates et heures
- Les acteurs
- Le picto de commentaire (affiché au survol avec la souris)
- Le statut
- La liste des aidants : en cliquant sur le nom on accède directement à l'étape de cet aidant
- La liste des aidés

| DES AIDANTS LISTE DES ÉTAPES ETAPES CO | LECTIVES                        |          |            | → GESTION DES DEMANDES      |
|----------------------------------------|---------------------------------|----------|------------|-----------------------------|
| Étapes collectives                     |                                 |          | + 4        | jouter une étape collective |
| Liste des étapes collectives : 4       |                                 |          |            |                             |
| Suivi                                  | Date Ad                         | :teur(s) | Infos      | Statut                      |
| Prestation de bien-être, relaxation    | 29/05/2024 à 15:00 - 29/05/2024 |          | 0          | Réalisé                     |
| 3 1 Therese                            | Marion L Claire                 |          |            |                             |
| 2 행사 Germaine 행사                       | Serge                           |          |            |                             |
| P Sorties extérieures                  | 21/05/2024 à 14:00              |          | 0          | Réalisé                     |
| 3 1 Therese                            | Marion 1. Claire                |          |            |                             |
| 2 to. Germaine to.                     | , Serge                         |          |            |                             |
| Action(s) d'information                | 21/05/2024                      |          | $\bigcirc$ | À réaliser                  |
| 4 1 Therese 1                          | Marion L Claire L               | Louis    |            |                             |
| 2 th Germaine th                       | Serge                           |          |            |                             |
| Test                                   | 13/05/2024                      |          |            | Réalisé                     |
| 2 1 Therese                            | Loic                            |          |            |                             |
| 0 te                                   |                                 |          |            |                             |
|                                        |                                 |          |            | >                           |

#### Étapes collectives

Le bouton Ajouter une étape collective permet de créer une nouvelle étape pour laquelle il faut choisir l'objectif LISTE DES AIDANTS LISTE DES ÉTAPES ETAPES COLLECTIVES → GESTION DES DEMANDES Étapes collectives Ajouter une étape collective Ajout d'une étape collective Х Tous les champs précédés d'un astérisque \* sont obligatoires \* Choisir l'objectif de la tache collective : Sélectionnez un objectif v Sélectionnez un objectif Bénéficier d'une écoute et d'un soutien Bénéficier de solutions de répit Accéder à des formations et à l'information Développer la vie sociale

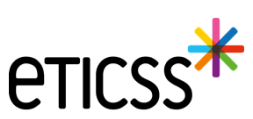

#### Étapes collectives

14

Une fois l'objectif choisi, on retrouve le formulaire de création d'étape habituel, hormis une nouvelle zone 'Participants'

Dans le champ 'Aidants' on retrouve tous les aidants suivis. Les aidants sélectionnés pour l'étape apparaissent en bleu sous cette zone.

Une fois des aidants sélectionnés, on peut retrouver et sélectionner leurs aidés dans la liste des aidés si ceux-ci ont participé à l'étape.

L'**enregistrement** permet de sauvegarder les données saisies pour y revenir plus tard, mais ne crée pas encore réellement l'étape.

A la **validation** de l'étape collective, une étape similaire avec toutes les informations saisie ici sera créée dans chaque plan de santé des aidants renseignés.

L'étape ainsi créée pour l'aidant sera modifiable comme ses autres étapes, sans impact pour les autres participants.

Attention : après validation, l'étape collective n'est plus modifiable. Les modifications se font dans les étapes individuelles des aidants.

#### Formulaire : Nouvelle étape collective Informations sur l'étape collective Tous les champs précédés d'un astérisque \* sont obligatoires À propos de l'étape collective : Type d'étape Date de début Date de fin Sélectionner 05/06/2024 jj / mm / aaaa Professionnel(s) de santé Q Rechercher un professionnel Structure Q Rechercher une structure Commentaire \* Statut ⊖ En cours 🕢 Réalisé × Non réalisé 🕞 Annulé () À réaliser Participants : Aidants Sélectionner Aidés Valider Enregistrer Annuler

#### Étapes collectives

A la validation de l'étape collective, une étape similaire avec toutes les informations saisie ici sera créée dans chaque plan de santé des aidants renseignés.

L'étape ainsi créée pour l'aidant sera modifiable normalement comme ses autres étapes, sans impact pour les autres participants.

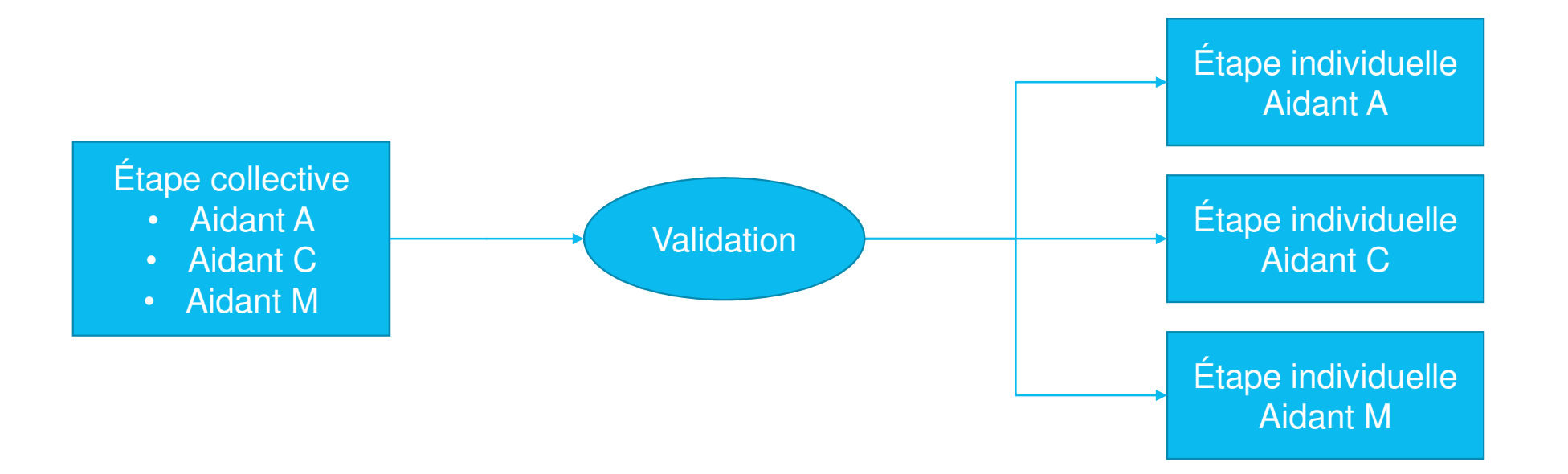

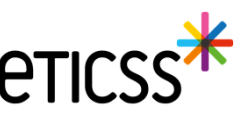

#### Evolutions liées aux documents

- Visualisation des documents :
  - Dorénavant vous verrez, sur chaque ligne de documents, une icône avec 3 petits points qui au survol présentera le choix de visualiser, de télécharger ou de supprimer (si autorisé) le document.
  - Les documents de type image (jpg/png), les .pdf, les .doc seront visibles.
  - Les styles présents dans les documents .doc ne seront pas affichés.
  - Tous les formats peuvent être téléchargés.
  - Cette visualisation se retrouve également dans l'onglet 'plan santé', dans la partie 'liste des documents liés à l'étape'

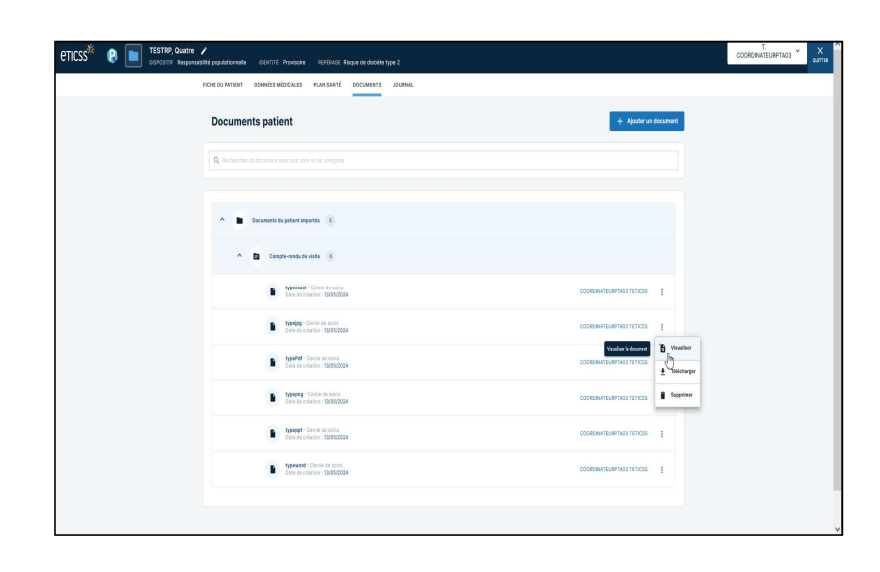

| EU PATIENT DONNÉES MÉDICALES PLAN SANTÉ DOCUMENTS JOURNAL                                  |             |
|--------------------------------------------------------------------------------------------|-------------|
| Structure                                                                                  |             |
|                                                                                            |             |
| Q. Rechercher une structure                                                                |             |
| Commentaire                                                                                |             |
|                                                                                            |             |
|                                                                                            | 11.         |
| * Statut                                                                                   |             |
| () À réaliser () En cours () Réalisé () Non réalisé () Annulé                              |             |
|                                                                                            |             |
| Liste des documents liés à l'étape :                                                       |             |
| A Documents du patient importés 2                                                          |             |
|                                                                                            |             |
| Compte-rendu de visite 2                                                                   |             |
| typejpg - Cercle de soins COORDINATEURPTAGS TETICES                                        |             |
| Date de creation : 13/05/2024                                                              |             |
| typeword - Corcle de soins     Date de création : 13/05/2024     COORDINATEURPTA03 TETICSS | IN          |
|                                                                                            | 'B Visualis |
| + Lier un document                                                                         |             |

16

- Catégorisation des documents : Les documents de l'onglet 'Document' sont dorénavant classés en trois parties :
  - Les documents du patient importés : qui sont classés selon les catégories parents
  - Les documents archivés : dans lesquels sont inclus les documents qui font l'objet d'une réintroduction (versioning) dans la base documentaire
  - Les documents supprimés : les documents qui ont été supprimés selon les droits accordés à l'utilisateur

| eticss <sup>26</sup> 😢 🛅 TESTRP, Sept 🖌<br>Dispositive Responsebilité populationnelle IDENTITÉ Provisione REPÉRACE Risque de diabéte type 2 |   |
|----------------------------------------------------------------------------------------------------|---|
| FICHE DU PATIENT DONNÉES MÉDICALES PLAN SANTÉ DOCUMENTS JOURNAL                                                                             |   |
| Documents patient + Alexter un document                                                                                                    | • |
| Q, technicter un adjument west son nom au as catégorie                                                                                      | ] |
| A Documents du patient importés 🥡                                                                                                    | 5 |
| Compte-rendu da visita 3                                                                                                    |   |
| Consentenced                                                                                                    |   |
| Central de supplisance 1                                                                                                    |   |
| Y D Countria (1                                                                                                    |   |
| Y D Midsceners (1)                                                                                                    |   |
| V Documents archivés (2)                                                                                                    |   |
| Y Documents supprints 👔                                                                                                    |   |
|                                                                                                    | ý |

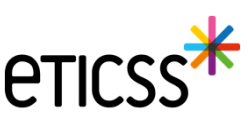

• Selon les règles de gestion établies et les droits de l'utilisateur connecté, il est possible de réactiver les documents supprimés.

| ICHE DU PATIENT DONNÉES MÉDICALES PLAN SANTÉ DOCUMENTS JOURNAL |                      |
|----------------------------------------------------------------|----------------------|
| Consentement                                                   |                      |
| ✓ 		 Contrat de suppléance 1                                   |                      |
| Courriers 1                                                    |                      |
| V Documents Intervenants 1                                     |                      |
| Y E Médicaments (1)                                            |                      |
| V Documents archivés 2                                         |                      |
| Documents supprimés                                            |                      |
| CR CPP 1                                                       | Réactivation du doct |
| DocPdfSupprimé<br>Date de création : 12/04/2024                |                      |

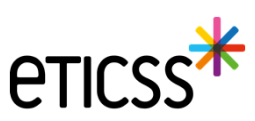

### Evolutions implémentées sur la gestion des identités

#### Reprise ergonomique

- Pour permettre une saisie dans l'ordre logique des données d'identité, la mise en page du formulaire de création des identités à été revue en regroupant les données sur 3 blocs de la façon suivante (voir copie écran dans les diapos suivantes)
- 1 Identification du patient traits stricts et lieu de naissance
- 2 Données démographiques
- 3 Statut de l'identité

#### Ajout de nouvelles fonctionnalités

- Ajout d'un champ texte libre pour préciser la ville de naissance dans le cas d'un pays étranger
- Le statut de l'identité« validé » et automatiquement positionné en sélectionnant la pièce d'identité de confiance
- Ajout d'un champ texte libre « Information » permettant de partager des indications comme par exemple si le patient n'est plus en mesure de fournir une pièce d'identité
- Ajout du complément d'adresse dans le bandeau patient

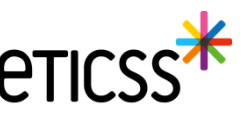

# Evolutions gestion des identités

| Information identité   |                                  |                         |                    |                    |                      |  |  |
|------------------------|----------------------------------|-------------------------|--------------------|--------------------|----------------------|--|--|
| Sexe *                 | Femme ~                          | Date de<br>naissance *  | 01/01/2000         | Matricule INS      |                      |  |  |
| Nom de<br>naissance *  | NOMNAISSANCE                     | Premier<br>prénom de    | PRENOMA            | Nature de<br>l'INS |                      |  |  |
| 1                      |                                  | naissance *             |                    |                    |                      |  |  |
|                        | 😢 Copier vers Nom/Pren. utilisés | naissance *             |                    |                    |                      |  |  |
| Nom d'Usage            | NOMUTILISE                       | Prénom utilisé          | Prenomutil         |                    |                      |  |  |
| Lieu de                | SUISSE Q                         | Code postal de          | 999999 Q           | Commune si         | Lausanne             |  |  |
| Pays de<br>naissance * | SUISSE                           | Code INSEE              | 99140 Non connu    | pays ettanget      |                      |  |  |
| Adresse *              | 11 RUE DU PROFESSEUR MILLERET    | Complément<br>d'adresse | Complement adresse |                    |                      |  |  |
| Ville de               | BELFORT Q                        | Code postal de          | [90000 Q]          |                    |                      |  |  |
| Téléphone              | 0381920000                       | Tel. mobile             | +330610290000      | E-mail             | nom.prenom@orange.fr |  |  |
|                        |                                  |                         |                    |                    |                      |  |  |
| Pièce<br>justificative | Aucun justificatif               | Statut de<br>l'identité | Provisoire         |                    | Récupération INS     |  |  |
| 2                      | 🗆 Identité fictive 🛛 🔞           | Informations            |                    |                    |                      |  |  |
| 9                      | Identité homonyme                |                         |                    |                    |                      |  |  |
| k                      | 🗌 Identité douteuse 🚺            |                         |                    |                    |                      |  |  |
| Mettre à jour          |                                  |                         |                    |                    |                      |  |  |

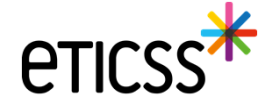

# Evolutions gestion des identités

| Information identité    |                                                                                    |                                     |                         |                             |                      |  |
|-------------------------|------------------------------------------------------------------------------------|-------------------------------------|-------------------------|-----------------------------|----------------------|--|
| Sexe *                  | Femme                                                                              | Date de<br>naissance *              | 01/01/2000              | Matricule INS               |                      |  |
| Nom de<br>naissance *   | NOMNAISSANCE                                                                       | Premier<br>prénom de<br>naissance * | PRENOMA                 | Nature de<br>l'INS          |                      |  |
|                         | Copier vers Nom/Pren. utilisés                                                     | Prénom(s) de naissance *            | PRENOMA PRENOMB PRENOMC |                             |                      |  |
| Nom d'Usage             | NOMUTILISE                                                                         | Prénom utilisé                      | Prenomutil              | 1                           |                      |  |
| Lieu de<br>naissance *  | SUISSE Q                                                                           | Code postal de<br>naissance         | 999999 Q                | Commune si<br>pays étranger | Lausanne             |  |
| Pays de<br>naissance *  | SUISSE                                                                             | Code INSEE                          | 99140 Non connu         |                             |                      |  |
| Adresse *               | 11 RUE DU PROFESSEUR MILLERET                                                      | Complément<br>d'adresse             | Complement adresse      |                             |                      |  |
| Ville de<br>résidence * | BELFORT                                                                            | Code postal de<br>résidence *       | 90000 Q                 |                             |                      |  |
| Téléphone               | 0381920000                                                                         | Tel. mobile                         | +330610290000           | E-mail                      | nom.prenom@orange.fr |  |
| Pièce<br>justificative  | Aucun justificatif ~                                                               | Statut de<br>l'identité             | Provisoire              | 3                           | Récupération INS     |  |
| 2                       | Identité fictive     1       Identité homonyme     1       Identité douteuse     1 | Informations                        |                         |                             |                      |  |
| Mettre à jo             | bur                                                                                |                                     |                         |                             |                      |  |

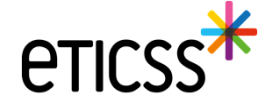

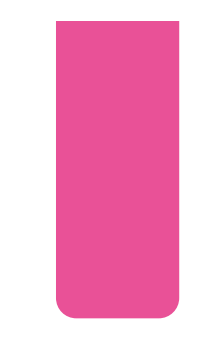

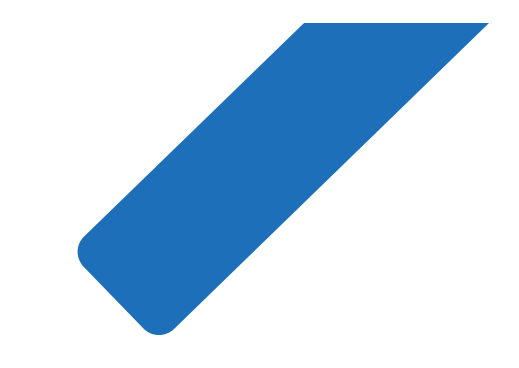

# MERCI

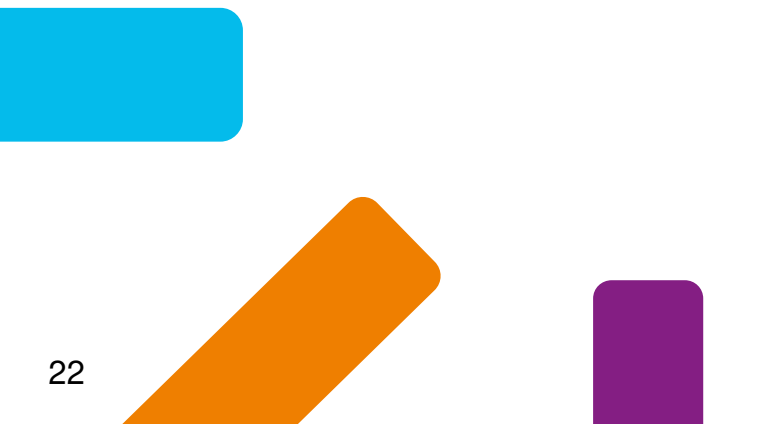

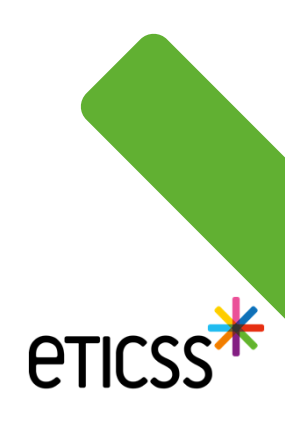